Q7-2:以新網址進入網站時出現「此網站的安全憑證有問題,此網站出示的安全性憑證不安全」,且只能點選「按這裡關閉此網頁」請問是什麼原因呢?

| <mark>⊘</mark> | 🧔 nhi.go 🔎 🔹 🏀 憑證錯誤: 瀏覽已封鎖 🥔 遵 無法顯示此網頁               |          |
|----------------|------------------------------------------------------|----------|
| 檔案(F) 編        | 輯(E) 檢視(V) 我的最愛(A) 工具(T) 說明(H)                       |          |
| 3              | 此網站的安全性憑證有問題。                                        |          |
|                | 此網站出示的安全性憑證不安全。                                      |          |
|                | 安全性憑證問題可能表示其他人可能正在 <mark>嘗試欺騙您,或是攔截您傳送到該伺服器</mark> 的 | 的任何資料。   |
|                | 我們建議您關閉此網頁,而且不要繼續瀏覽此網站。                              | •        |
|                | ❷ 按這裡關閉此網頁。                                          | <b>A</b> |
|                | ○ 其他資訊                                               |          |

答覆:

(1)請到 『工具』→『網際網路選項』→『內容』→『憑證』→『信任的根憑證 授權』,「匯入」GRCA2.cer。

| ○衛生福利部中央健康保                                    | 險署 - Winde                         | ows Internet Explorer #                     | 是由下列提供: 衛生                     | 福利部中央     | 健康保險署 💶 🗖                                   |
|------------------------------------------------|------------------------------------|---------------------------------------------|--------------------------------|-----------|---------------------------------------------|
| 😋 💽 🔻 🙋 https://10.253.253                     | 1010 B                             | wrediodos l.aspx 🛛 🖌                        | 🚹 🐓 🗙 💶 Live Searc             | h         | ٩                                           |
| 檔案(E) 編輯(E) 檢視(Y)                              | 1 ສັນ 🛾                            | 工具(I) 該明(H)                                 |                                |           |                                             |
| 🚖 我的最愛 🛛 🖕 🖻 建議的                               | リ約判24日 🔻 🙋 新日                      | 開於調覽歷程記錄(D)                                 | Ctrl+Shift+Del                 |           |                                             |
| 續生福利部中央健康保險署                                   |                                    | InPrivate 瀏覽(1)<br>重新開啓上次的瀏覽工作              | Ctrl+Shift+P<br>階段( <u>S</u> ) | 網頁(₽) ▼   | 安全性(≤)▼ 工具(Q)▼                              |
| 衛生福利部<br>National Health Insurance /<br>健保容知知日 | 中央健康<br>Administration, Ministry o | InPrivate 篩選<br>InPrivate 篩選設定(S)           | Ctrl+Shift+F                   |           |                                             |
| 建休真乱胡服務系統(VI                                   |                                    | 快顯封鎖程式(P)<br>SmartScreen 篩選(T)<br>管理附加元件(A) |                                |           |                                             |
| 服務項目                                           | ● 下載真                              | 相容性檢視(Y)<br>相容性檢視設定(B)                      |                                |           | 🔊 服務登入                                      |
| 健保雲端藥歷系統(首頁版)<br>保險對象特定醫療資訊查詢作業                | 服務項目:                              | 訂閱此摘要(E)<br>摘要搜索(E)                         |                                | >         | <ul> <li>● 蓋種類:</li> <li>● 醫事機構卡</li> </ul> |
| 院所申報醫師別概況作業                                    |                                    | Windows Update( <u>U</u> )                  |                                | 更新日期      | PIN·                                        |
| 常用服務                                           | [適用晶片讀卡機                           | 開孫夫丁目(1)                                    | F12                            | 104/09/11 | → 味雨単位窓題下                                   |
| 新手上路<br>下載專區                                   | 1 2 z aug.                         | 網際網路選項(Q)                                   | VPN IESetting 2.pdf            | 1 4/10/21 | <ul> <li>醫事人員卡</li> <li>健保卡</li> </ul>      |
| 醫療資訊揭露                                         |                                    |                                             | VPN_IESetting_doc              |           |                                             |

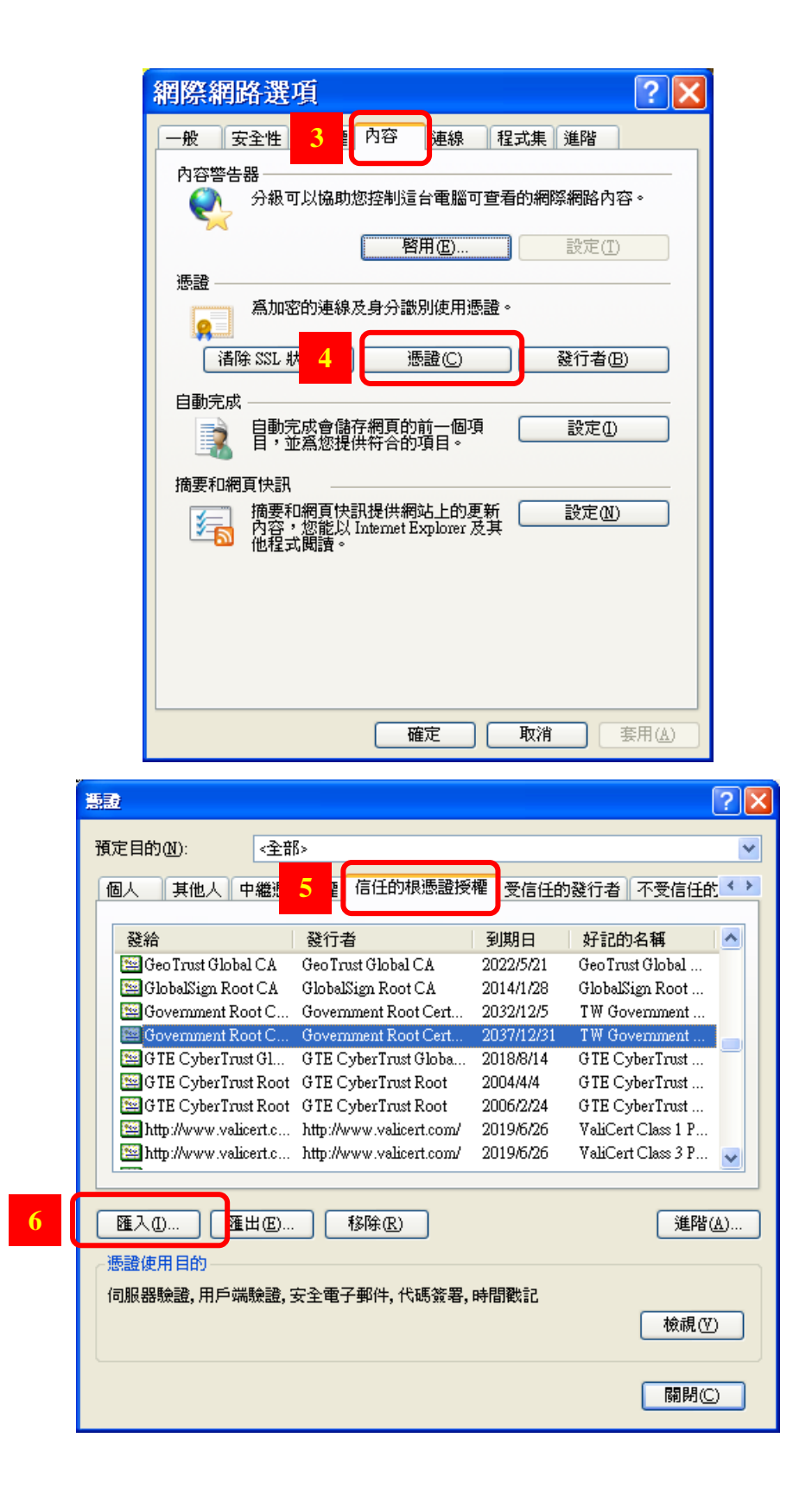

A. 憑證匯入精靈,請按 『下一步』。

| 憲證匯入精靈 |                                                                       |
|--------|-----------------------------------------------------------------------|
|        | 歡迎使用憑證匯入精霊                                                            |
|        | 這個精靈協助您將憑證、憑證信任清單及憑證撤銷清<br>單從磁碟複製到憑證存放區。                              |
|        | 憑證由憑證授權單位簽發,能識別您的身分,並包含<br>用來保護資料或建立安全性的網絡連線資訊。憑證存<br>放區是用來存放憑證的系統區域。 |
|        | 請按 [下一步] 繼續。                                                          |
|        |                                                                       |
|        | <上一步图 下一步@> 取消                                                        |

B. 點擊 『瀏覽』,選取 GRCA2.cer 檔後,按 『開啟』。

| 憲證匯入精霊                                                       | $\mathbf{X}$ |
|--------------------------------------------------------------|--------------|
| <b>匯入檔案</b><br>指定您想要匯入的檔案。                                   |              |
| 檔案名稱(E):<br>瀏覽(R)                                            |              |
| 諸注意: 您可以將數個憑證用以下的格式存放在同一個檔案中:<br>個人資訊交換- PKCS #12 (PFX, P12) |              |
| 密碼編譯訊息語法標準 - PKCS #7 認證 (.p7b)<br>Microsoft 序列憑證存放 (.sst)    |              |
|                                                              |              |
|                                                              |              |
| <上一步(B) 下一步(A) > 取消                                          |              |

C. 按 『下一步』 再按 『下一步』, 按 『完成』。

(2)請到 『工具』→『網際網路選項』→『內容』→『憑證』→『中繼憑證授權』
 →『政府管理中心』,「匯入」GCA2.cer。

| 憲政           |                                                                                       |                   |           |            |              | (     | ?×         |
|--------------|---------------------------------------------------------------------------------------|-------------------|-----------|------------|--------------|-------|------------|
| 預定目的(N):     | 《全部                                                                                   | {>                |           |            |              |       | *          |
| 個人其          | 他、中繼憑記                                                                                | 登授權 信任的           | 根憑證授權     | 受信任的       | 發行者          | 不受信任的 | < >        |
| 發給           |                                                                                       | 發行者               |           | 到期日        | 好記的          | 名稱    | ^          |
| 🔛 Root A     | gency                                                                                 | Root Agency       | 2         | 2040/1/1   | <撫>          |       |            |
| 🔛 Securel    | Net CA SGC                                                                            | Root SGC Auth     | ority 2   | 2009/10/16 | <無>          |       |            |
| 🔛 Thawte     | Premium Ser                                                                           | Root SGC Auth     | ority 2   | 2004/7/17  | <無>          |       |            |
| 🔛 Thawte     | Server CA                                                                             | Root SGC Auth     | ority 2   | 2004/7/17  | <無>          |       |            |
| UTN -        | DATACorp S                                                                            | Root SGC Auth     | ority 2   | 2019/6/24  | < <b>無</b> > |       |            |
| 🔛 VeriSig    | gn Class 1 CA                                                                         | Class 1 Public Pr | rimary 2  | 2008/5/13  | < <b>無</b> > |       | E          |
| 🔛 VeriSig    | gn Class 2 CA                                                                         | Class 2 Public Pr | rimary 2  | 2004/177   | <##>         |       |            |
| 🔛 www.v      | erisign.com/                                                                          | Class 3 Public P  | rimary 2  | 2004/1/8   | <無>          |       |            |
| <b>四</b> 政府遭 | 證管理中心                                                                                 | Government Ro     | ot Cert 2 | 2033/1/31  | <無>          |       | ~          |
|              |                                                                                       |                   |           |            |              |       |            |
| 匯入①…         | ] [ ] ] [ ] ] [ ] ] [ ] ] [ ] ] [ ] ] [ ] ] [ ] ] ] ] ] ] ] ] ] ] ] ] ] ] ] ] ] ] ] ] | 移除(R)             |           |            |              |       | <u>A</u> ) |
| - 憑證使用目      | 的                                                                                     |                   |           |            |              |       |            |
| < 筆部>        |                                                                                       |                   |           |            |              | 檢視(♥  |            |
|              |                                                                                       |                   |           |            |              | [開閉(C |            |

A. 憑證匯入精靈,請按 『下一步』

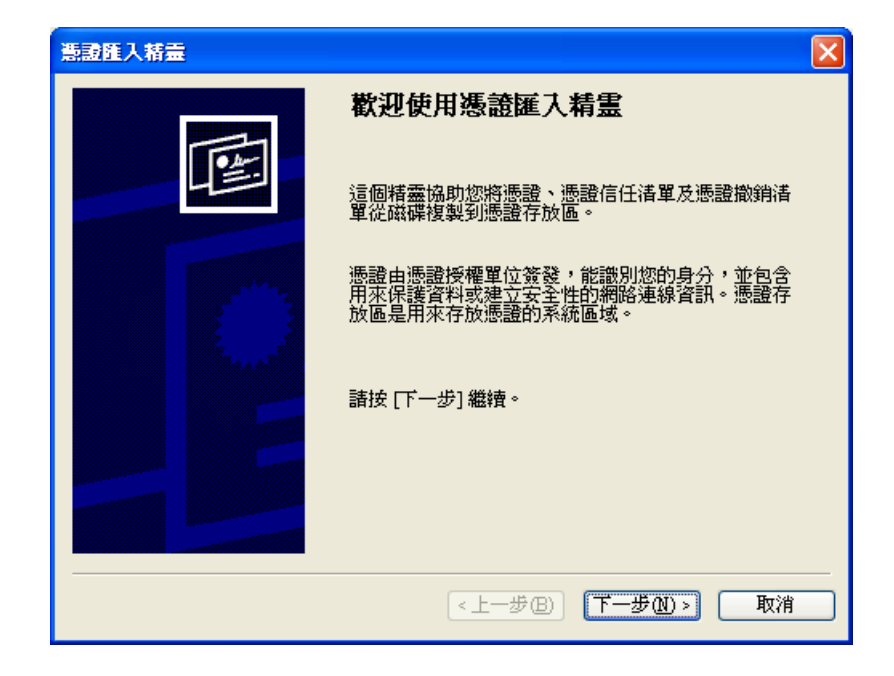

B. 點擊 『瀏覽』

| 憲證匯入精量                                                     |
|------------------------------------------------------------|
| <b>匯入檔案</b><br>指定您想要匯入的檔案。                                 |
| 檔案名稱(E):<br>瀏覽(R)                                          |
| 諸注意:您可以將數個憑證用以下的格式存放在同一個檔案中:<br>個人資訊交換-PKCS #12 (PFX, P12) |
| 密碼編譯訊息語法標準 - PKCS #7 認證 (p7b)                              |
| Microsoft 序列憑證存放 (.sst)                                    |
|                                                            |
|                                                            |
| <上一步(L) 下一步(L) 取消                                          |

C. 選取 GCA2.cer 檔後, 按 『開啟』

| 開啓                                 |                                                                                                    | ? 🗙   |
|------------------------------------|----------------------------------------------------------------------------------------------------|-------|
| 查詢①:                               | 🖸 🔁 Tools 🔽 🕑 🍺 🗁 🖽 🗸                                                                                           |       |
| <ul> <li>         み最近的文件</li></ul> | GoogleChromePortable_44<br>Internet_IESetting<br>PSPad_4.5.9_setup_azo<br>VPN_IESetting<br>CA2.cer<br>GRCA2.cer |       |
| (1)<br>我的電腦                        |                                                                                                    |       |
| 網路上的芳鄰                             | 檔名(M): GCA2.cer ▼                                                                                               | 開啓(0) |
|                                    | · 福案類型(I): X.509 憑證 (*.cer;*.crt)                                                                               | 取消    |

D. 按 『下一步』 再按 『下一步』, 按 『完成』。

(3)可以連到網站了!